1. Firstly the image of DAPI needs some pre-processing so I used a smoothing filter

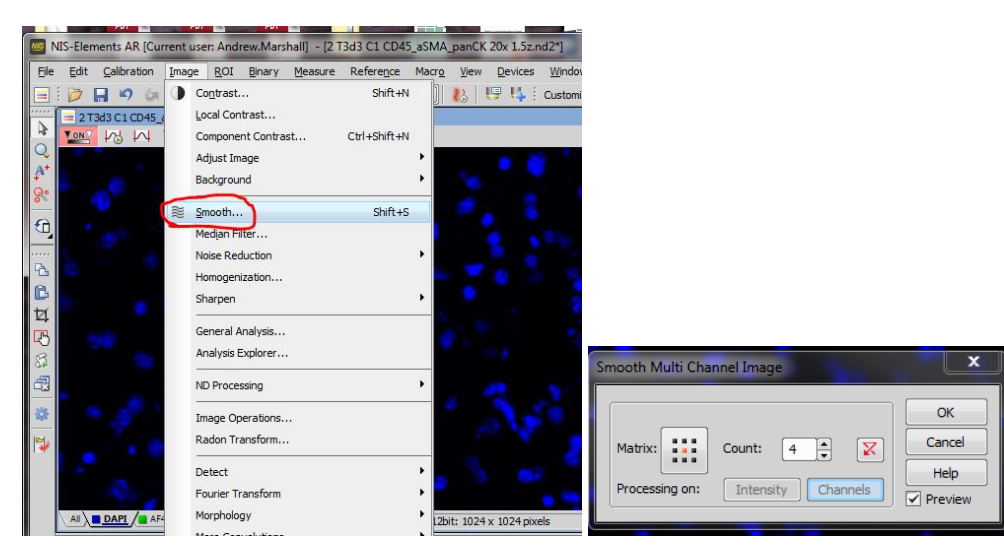

2. Then define the threshold for DAPI

| 2 T3d3 C1 CD45_aSMA_panCK 20x 1.5z.nd2*                                                                                                    | _ 🗆 🔀      |  |  |  |  |  |
|----------------------------------------------------------------------------------------------------|------------|--|--|--|--|--|
| 🚾 🕫 🛆 X 🗵 🖌 🗹 📲 💷 🛛 🕹 🚱 🔛                                                                                                    | 90% 💌      |  |  |  |  |  |
|                                                                                                    | • <u> </u> |  |  |  |  |  |
|                                                                                                    | <b>M</b> - |  |  |  |  |  |
|                                                                                                    | •          |  |  |  |  |  |
|                                                                                                    | Juni 👻     |  |  |  |  |  |
|                                                                                                    |            |  |  |  |  |  |
| Define Threshold                                                                                                    |            |  |  |  |  |  |
| Image: Second second second |            |  |  |  |  |  |
| Low 726 High 4046 Smooth 2x 🔶 🔀 Size (µm)                                                                                                    |            |  |  |  |  |  |
| Clean 5x 🗘 🛛 Circularity 🦳 🕅 Cancel                                                                                                    |            |  |  |  |  |  |
| Image: Store Layer     Image: Store Layer                                                                                                    |            |  |  |  |  |  |
| C DAPI Separate 1x 🗘 🛛                                                                                                    |            |  |  |  |  |  |
| All AF488 TRITC AF488 TRITC AF488 Custom (0.41 µm/px 4x12bit: 1024 x 1024 pixels [92, 541] DAPI: (3065), {1}                                                                                                    |            |  |  |  |  |  |

3. Then define the threshold for AF488

| Define Threshold | ₩ <b></b> | Per channel                                                                                    | Intensity | ×                        |
|------------------|-----------|------------------------------------------------------------------------------------------------|-----------|--------------------------|
| e                |           | Smooth 2x + Size (µm)<br>Clean 5x + X Circularity<br>Fill holes ON + X View<br>Separate 1x + X |           | OK<br>Cancel<br>re Layer |

4. Open the binary layer GUI, you can display the layers by selecting this button

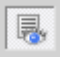

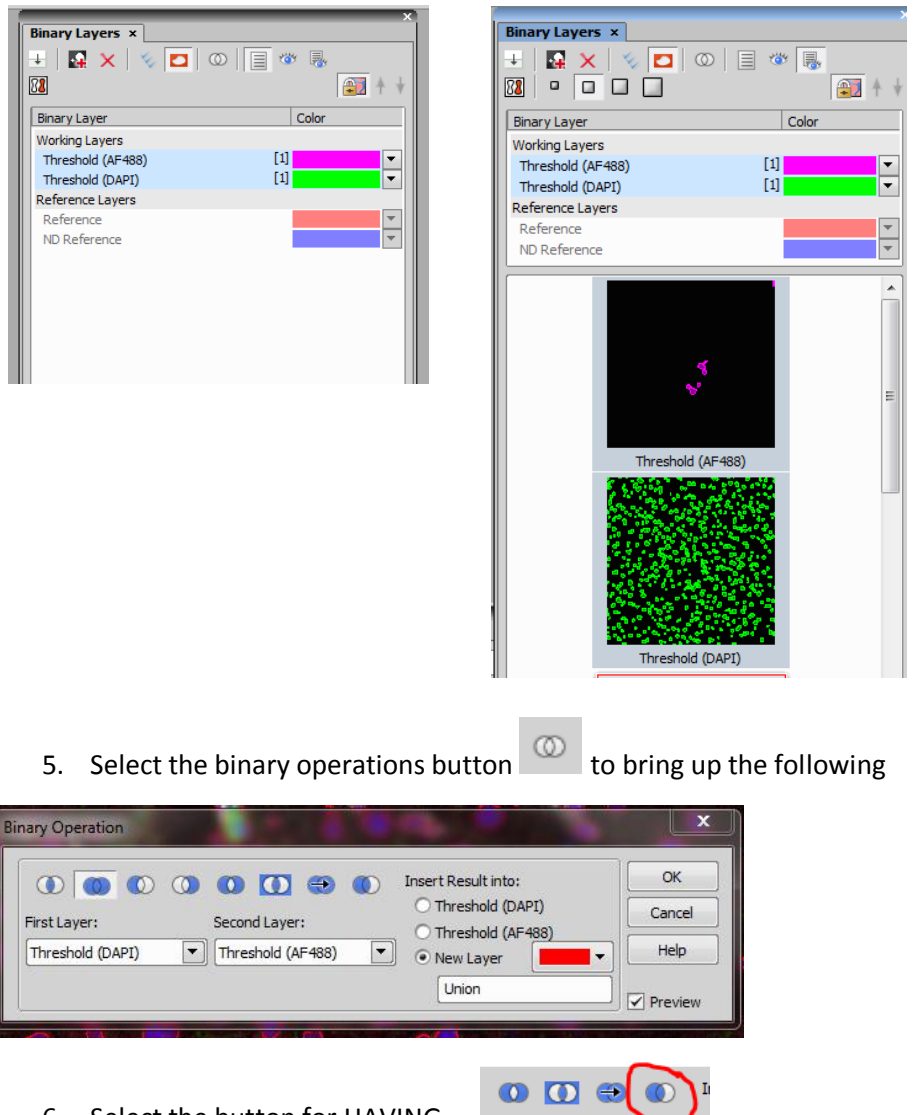

- 6. Select the button for HAVING
- 7. Then you want to have first layer as DAPI and second layer as AF88. That way the equation is show all DAPI having AF488 in it. And make sure it is a new layer

| Binary Operation                                                                                                    | <b>x</b>                          |
|----------------------------------------------------------------------------------------------------|-----------------------------------|
| Image: Construction of the second Layer: Insert Result into:   Threshold (DAPI) Image: Construction of the second Layer:   Threshold (DAPI) Image: Construction of the second Layer   Image: Construction of the second Layer: Image: Construction of the second Layer   Image: Construction of the second Layer: Image: Construction of the second Layer   Image: Construction of the second Layer: Image: Construction of the second Layer   Image: Construction of the second Layer: Image: Construction of the second Layer   Image: Construction of the second Layer: Image: Construction of the second Layer   Image: Construction of the second Layer: Image: Construction of the second Layer   Image: Construction of the second Layer: Image: Construction of the second Layer   Image: Construction of the second Layer: Image: Construction of the second Layer   Image: Construction of the second Layer: Image: Construction of the second Layer   Image: Construction of the second Layer: Image: Construction of the second Layer   Image: Construction of the second Layer: Image: Construction of the second Layer   Image: Construction of the second Layer: Image: Construction of the second Layer   Image: Construction of the second Layer: Image: Consecond Layer   Image: Constructio | OK<br>Cancel<br>Help<br>Y Preview |

8. You should be able to see it in the binary layer GUI

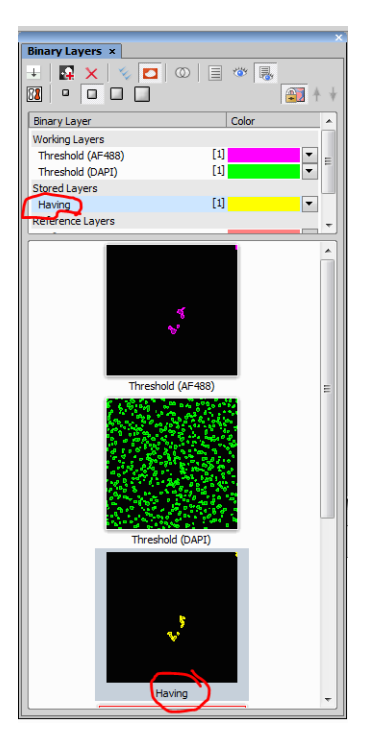

9. Highlight the HAVING binary layer and in Automated measurements update the result for the Object data to get the number of DAPI objecting having AF488. Here you can see 11 objects as the result.

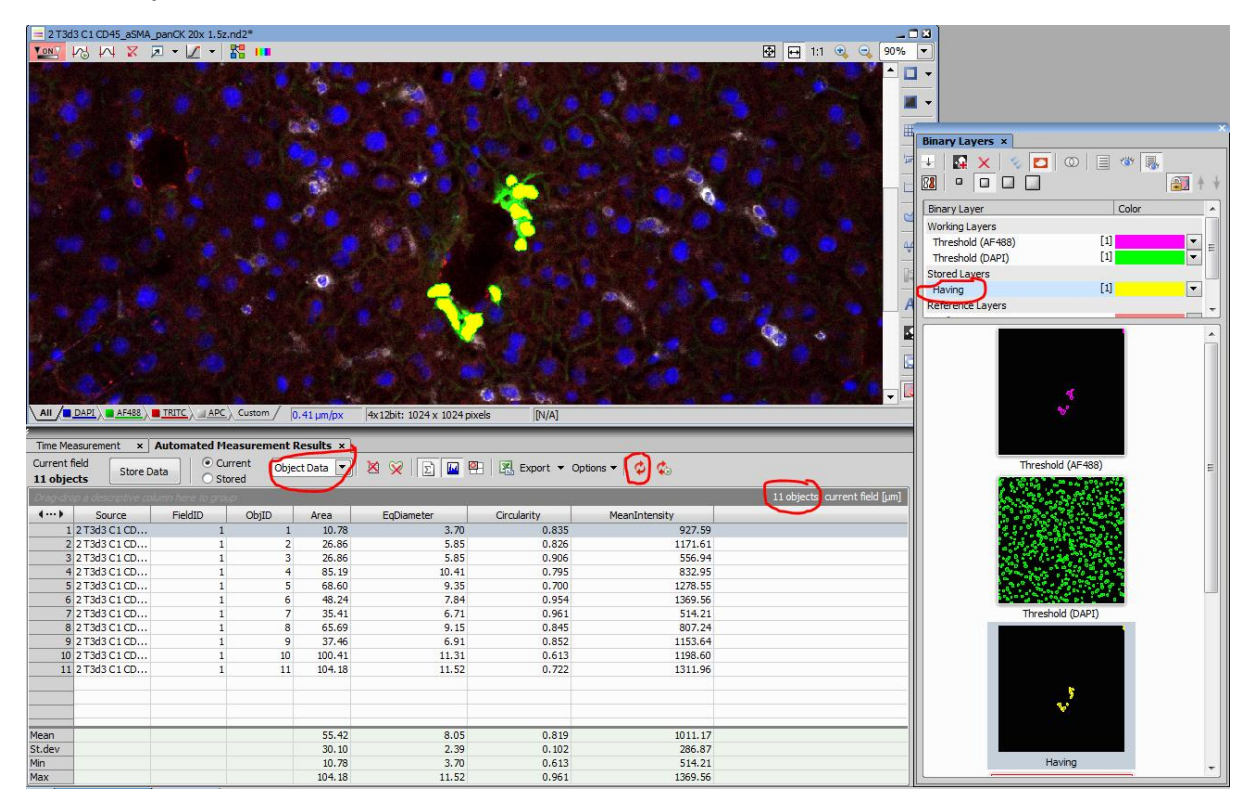